# **Product Display Rules | Deep Dive**

16/06/2025 8:50 am AEST

# **Table of Contents**

1. Overview

- 2. Display Filters by Member Type
- 3. Display Filters by Date of Birth/Age
- 4. Display Filters by Gender

# **Overview**

Product Display Rules allow you to configure a product to show or hide for specific registrants based on their characteristics or selections. This concept applies to both Membership Forms and Event Forms, and can be extremely useful for ensuring that the right registrants are presented with the right fees, without relying on them to choose the correct option upon registration.

The display of any given product on any given form can be conditionalised based on the registrant's:

- Member or Event Type
- Date of Birth/Age
- Gender
- Any combination of the above

**Note**: The below examples demonstrate the display rule options within the context of a Membership Form, however the same process can be applied to any event

Тор

# **Display Filters by Member Type**

In GameDay, administrators can set up their own custom Member Types to apply to the first page of their registration form. Registrants can then select the option that best suits them. Using product display rules, we can ensure that the correct product is displayed to the registrant based on the Member Type selected, nullifying the need to create different forms for different types of members.

# Scenario: Displaying products to Players, Coaches and Volunteers

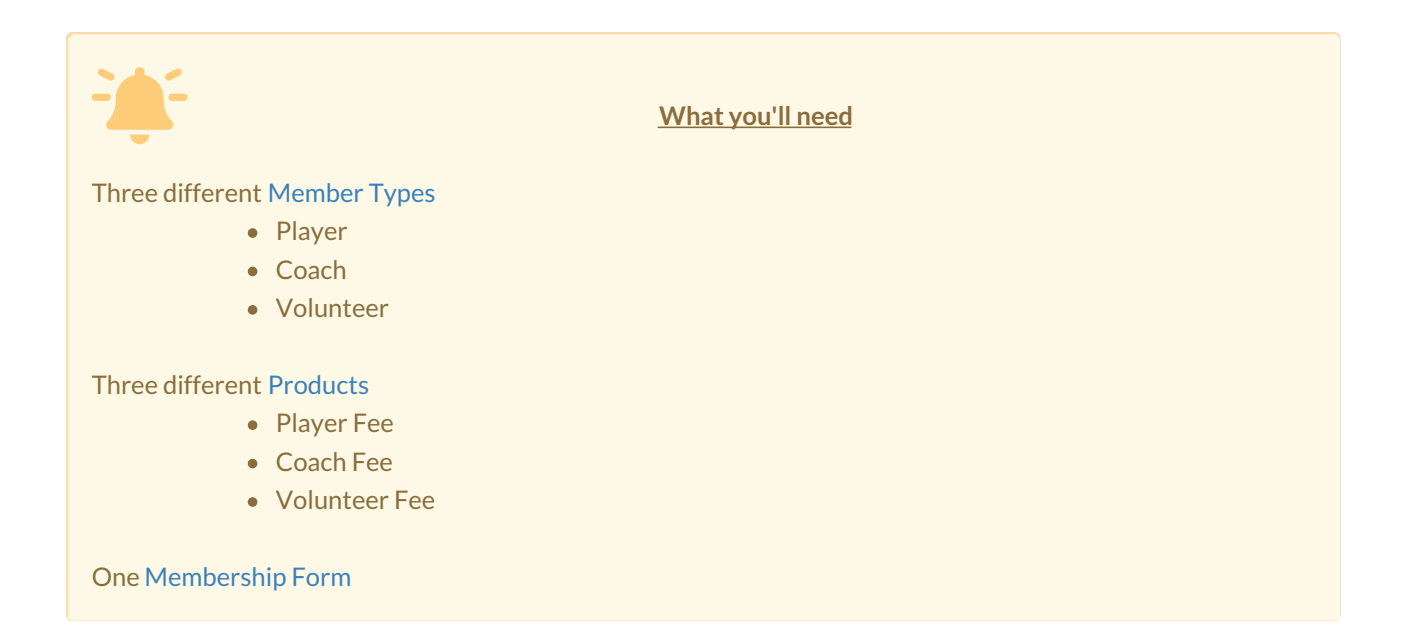

### Step 1: Edit your Membership Form

In the left-hand menu, select MEMBERSHIP FORMS

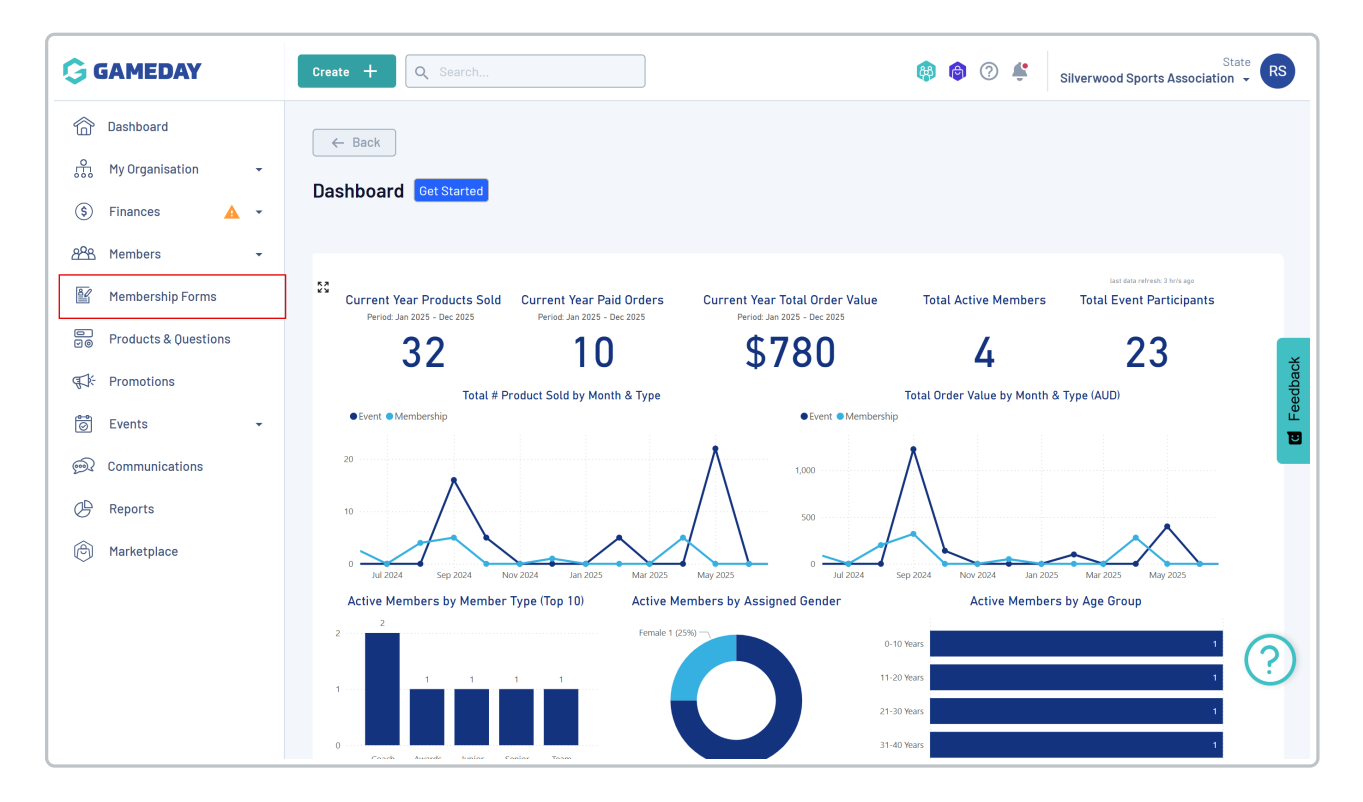

Find the form you want to edit, click the Actions menu, then click EDIT

| G              | Create + Q Search                                                            |        |              | (*)                                | ) 🤉 4               | Silverwoo                 | Stat              | RS         |
|----------------|------------------------------------------------------------------------------|--------|--------------|------------------------------------|---------------------|---------------------------|-------------------|------------|
| َنْ<br>ش       | Registration Forms <sup>®</sup>                                              |        |              |                                    |                     |                           |                   |            |
| \$             | My Forms Shared Forms Form Display Template                                  |        |              |                                    |                     |                           |                   |            |
|                | Create New Form Form Status: Active ®                                        |        |              |                                    |                     | Q Search                  | ;                 | ¢          |
|                | Form Name 🗘 Member Types                                                     | Status | Registration | าร                                 |                     |                           | Last Modified Dat | ×          |
| ¶J;-           | 2025 Membership Volunteer, Coach, Player                                     | Active | Live         | (1 Jun 2025 12:00 am (AEST) - 23 J | Jun 2039 12         | 2:00 am (AEST))           | June 12th 2025, 1 |            |
| 0              | 2024 Membership Junior Player, Team Manager, Coach, Senior Player, Volunteer | Active | Live         | (1 Feb 2024 12:00 am (AEDT) - 18 F | Edit<br>Open Fr     | rom URL                   |                   | ŭ<br>U     |
| <u>نھ</u><br>4 | 2022 Membership Player                                                       | Active | Live         | (1 Feb 2024 12:00 am (AEDT) - 18 F | Fi Copy Fo          | orm URL                   |                   |            |
| Ô              | 2023 Membership Player                                                       | Active | Live         | (1 Jan 2023 12:00 am (AEDT) - 31 D | Generat<br>Export I | te OR Code<br>Data to CSV |                   |            |
|                |                                                                              |        |              |                                    | _                   |                           |                   |            |
|                | Show 10 V<br>Showing 1-4 of 4                                                | K      | 1 >          | Я                                  |                     |                           |                   | $\bigcirc$ |
|                |                                                                              |        |              |                                    |                     |                           |                   | $\odot$    |
| 101            |                                                                              |        |              |                                    |                     |                           |                   |            |

### Step 2: Attach your Member Types to the Form

On the **Settings** tab, find the **Member Types** section, then click **ADD MEMBER TYPES** to apply the relevant options to the front page of the form.

| G                 | Create + Q Search                                                                                                    |                                                                                                    |                      |                      | 🏟 🎯 🕐 🗳 Silverwood S         | State RS         |
|-------------------|----------------------------------------------------------------------------------------------------|----------------------------------------------------------------------------------------------------|----------------------|----------------------|------------------------------|------------------|
|                   | 1 Settings 2 Pro                                                                                                    | oducts (3) Add-on Products                                                                                         | (4) Bundle Discounts | 5 Questions & Layout | (6) Messages & Notifications | (7) Test & Put > |
| 乐<br>⑤<br>発発<br>賢 | Basic Settings                                                                                                    | Title of Form (displayed publicly)*<br>2025 Membership Registration Form<br>Internal Form Name*<br>2025 Membership |                      |                      |                              |                  |
|                   | Exclude pending registrations<br>for this form?<br>Member Types *<br>Which Member type(s) can<br>register via this form?           | Yes No           Yes         No           II         Player         VII           Exclude from pending         ()  | sible 🔿              |                      |                              | G Feedback       |
| (*)               | Allow only one member type to be<br>selected?<br>Available To<br>Which hierarchy level or<br>organisation(s) can use this<br>form? | Add Member Types  All Levels Below  One Level Below                                                                |                      |                      |                              | ?                |

Choose the Player, Coach and Volunteer member types, then click ADD

| G        | Create + Q Search                                                 |                                           | ]      |                         | بې 🕥 🏟       | Silverwood Spo | State RS     |
|----------|-------------------------------------------------------------------|-------------------------------------------|--------|-------------------------|--------------|----------------|--------------|
|          | Settings 2 Pr                                                     | oducts (3) Ada                            | Searc  | h ×                     | 6 Messages & | Notifications  | Test & F >   |
| \$       | Basic Settings                                                    | Title of Form (displayed p                | Q Ad   | id Member Types         |              |                |              |
| 288      |                                                                   | 2025 Membership Re                        |        | Name                    |              |                |              |
| ř.       |                                                                   | Internal Form Name * 🔮<br>2025 Membership |        | Volunteer               |              |                |              |
| 00       |                                                                   |                                           |        | Game Official           |              |                | <del>č</del> |
|          | Exclude pending registrations<br>for this form?                   | Yes No                                    |        | Team Manager            |              |                | Feedba       |
| <u>@</u> | Member Types *<br>Which Member type(s) can                        | 11 Player                                 |        | Coach                   |              |                | U            |
| œ        | register via this form?                                           | Exclude from pend                         |        | Player                  |              |                |              |
| ß        |                                                                   | Add Member Typ                            | Show 5 |                         | /            |                |              |
|          | Allow only one member type to be selected?                        |                                           | 15     |                         |              |                |              |
|          | Available To 🛛                                                    | All Levels Below                          |        | Cancel Clear Filter Add |              |                | ?            |
| 401      | Which hierarchy level or<br>organisation(s) can use this<br>form? | One Level Below                           |        |                         |              |                | Ŭ            |

When you save or activate the form, you'll then have three Member Types on the front page of the form for members to select:

| 1. Basic Info | 2. Products             | 3. Add-on                             | 4. Questions | 5. Summary | 6. Payment | > |
|---------------|-------------------------|---------------------------------------|--------------|------------|------------|---|
|               | Email* 🕜<br>tim@email.c | om                                    |              |            |            |   |
|               | Mobile Number *         | <ul> <li>0400 100 20</li> </ul>       | 0            |            |            |   |
|               | Member Typ              | e<br>vpes are vou register            | ing as? * 👔  |            |            |   |
|               | Volunteer               | , , , , , , , , , , , , , , , , , , , |              | 0          |            |   |
|               | Coach                   |                                       |              | 0          |            |   |
|               | Player                  |                                       |              | 0          |            |   |
|               | ← Back                  |                                       |              | Next       |            |   |

## Step 3: Attach your Products to the Form

Next, head to the **Products** tab of the form builder, then click **ADD EXISTING MEMBERSHIP PRODUCTS TO FORM** button

| G           | Create + Q Search                        |                         |                      |                      | 😝 🎯 🕐 🕊 Silverwood S       | State RS                |
|-------------|------------------------------------------|-------------------------|----------------------|----------------------|----------------------------|-------------------------|
| â           | ← Back                                   |                         |                      |                      |                            | Copy Form Link          |
| ę.          | 2025 Membership                          |                         |                      |                      |                            |                         |
| \$          | Active Form Owner: Silverwood Sports A   | ssociation              |                      |                      |                            |                         |
| 228         | 1) Settings 2 Products                   | 3 Add-on Products       | (4) Bundle Discounts | 5 Questions & Layout | 6 Messages & Notifications | (7) Test & Put >        |
| ľ           |                                          |                         |                      |                      |                            |                         |
| ⊡⊚<br>(T-1- | Add Existing Membership Products to Form | n Create New Membership | Create Product Gro   | up                   |                            | ack                     |
| 14          | Name Price                               | Mandatory               | Available To         | Grant Member Types   | Owner S                    | Status                  |
| <u></u>     |                                          |                         |                      |                      |                            | 면                       |
| œ           |                                          |                         |                      |                      |                            |                         |
| Ô           |                                          |                         | No Data              |                      |                            |                         |
|             |                                          |                         |                      |                      |                            |                         |
|             |                                          |                         |                      |                      |                            | 0                       |
|             |                                          |                         |                      |                      |                            | $\langle \cdot \rangle$ |

### Add your corresponding Player, Coach and Volunteer fees

| G                     | Create + Q Sea                                  |                                                               |                      |                                     |                       | ¢                                      |    | ③ Silverwood Sp         | State<br>orts Association 👻 | RS   |
|-----------------------|-------------------------------------------------|---------------------------------------------------------------|----------------------|-------------------------------------|-----------------------|----------------------------------------|----|-------------------------|-----------------------------|------|
| ><br>6<br>•<br>#<br>• | ← Back<br>2025 Membership<br>Active Form Owner: | Back 2025 Membership Active Form Owner: Silverwood Sports As: |                      | ۱<br>arch Existing Membership Produ | cts                   | ×                                      | l  | Copy Form Link          |                             |      |
| 223<br>E              | (1) Settings                                    | 2 Products                                                    |                      | Name<br>Volunteer Fee               | Price<br>\$ 10.00 AUD | Owner<br>Silverwood Sports Association |    | essages & Notifications | ⑦ Test & F →                |      |
|                       | Add Existing Members                            | ship Products to Form                                         |                      | Coach Fee                           | \$ 25.00 AUD          | Silverwood Sports Association          |    |                         |                             | ack  |
| ₽r.                   | Name                                            | Price                                                         |                      | Player Fee                          | \$ 50.00 AUD          | Silverwood Sports Association          |    | Owner Statu             | S                           | Eedt |
| <u></u>               |                                                 |                                                               |                      | 2025 Junior Membership              | \$ 50.00 AUD          | Silverwood Sports Association          |    |                         |                             |      |
| Ø                     |                                                 |                                                               | Show 5<br>Showing ro | 2025 Senior Membership              | \$ 50.00 AUD          | Silverwood Sports Association          |    | /                       |                             |      |
|                       |                                                 |                                                               |                      |                                     |                       | Cancel                                 | id |                         |                             | ?)   |
| 401                   |                                                 |                                                               |                      |                                     |                       |                                        |    |                         |                             |      |

## Step 4: Set the Product Display Rules

Finally, we want to make sure that the products are only displayed to members if they select the corresponding Member Type.

On the **Products** tab of the form builder, edit the Player product by clicking the **Actions** menu on the right hand side, then clicking **EDIT**.

| G                                                                                                | Cı | reate + Q Sea             |                       |                |                   |                      |               | <b>(</b>         | la          | Silverv          | wood Sports As | State<br>sociation +         | RS             |
|--------------------------------------------------------------------------------------------------|----|---------------------------|-----------------------|----------------|-------------------|----------------------|---------------|------------------|-------------|------------------|----------------|------------------------------|----------------|
| <br>€:                                                                                           | 2  | ← Back<br>2025 Membership | )                     |                |                   |                      |               |                  |             |                  | Сор            | y Form Link                  |                |
| \$<br>282                                                                                        | -  | Active Form Owner:        | Silverwood Sports Ass | ociation       |                   |                      |               |                  |             |                  |                |                              |                |
| ß                                                                                                |    | ① Settings                | 2 Products            | (3) Add-on Pro | oducts (4) Bu     | Indle Discounts      | (5) Questions | & Layout         | 6 Message   | es & Notificatio | ons 🤈          | ) Test & F ゝ                 |                |
| 0                                                                                                |    | Add Existing Members      | ship Products to Form | Create New M   | embership Product | Create Product Group |               |                  |             |                  |                |                              | к              |
| 5<br>1<br>1<br>1<br>1<br>1<br>1<br>1<br>1<br>1<br>1<br>1<br>1<br>1<br>1<br>1<br>1<br>1<br>1<br>1 |    | Name                      | Price                 | Mandatory      | Available To      | Grant Member         | Types O       | lwner            |             | Sta              | atus           | Edit                         | Feedba         |
| a<br>Ø                                                                                           |    | :: Player Fee             | \$ 50.00 AUD          |                | All Member Types  | Player               | s             | ilverwood Sports | Association |                  | Active         | Mark as Manda<br>Remove from | atoi 🙂<br>Form |
| Þ                                                                                                |    | :: Coach Fee              | \$ 25.00 AUD          |                | All Member Types  | Coach                | S             | ilverwood Sports | Association |                  | Active         |                              |                |
| Ô                                                                                                |    | II Volunteer Fee          | \$ 10.00 AUD          |                | All Member Types  | Volunteer            | S             | ilverwood Sports | Association |                  | Active         |                              |                |
|                                                                                                  |    |                           |                       |                |                   |                      |               |                  |             |                  |                |                              |                |
|                                                                                                  |    |                           |                       |                |                   |                      |               |                  |             |                  |                | (                            | ?              |

## Go to the Display Rules tab, then in the Only show to member type(s) field, apply the PLAYER member type

| G        | Create + Q Search (R) (State R) (State R) ( |
|----------|----------------------------------------------------------------------------------------------------|
|          | ← Back                                                                                                    |
| £.       | Player Fee                                                                                                    |
| ٢        |                                                                                                    |
| පරිස     | Details Assign Member Types Assign Seasons Related Forms Display Rules Related Discounts                                                                                                    |
| <u>e</u> | Only show to gender                                                                                                    |
| e<br>Vo  |                                                                                                    |
| ¶J;÷     | Types g                                                                                                    |
| ø        | Show this product to all ages? Yes No                                                                                                    |
| <b>A</b> |                                                                                                    |
| œ        | Conditional Product                                                                                                    |
| Ô        | To see this product, member will have to have at least one of the following products. You can add multiple to this list and indicate if prior payment is also required for each.                                                                                                    |
|          | Create Dependency                                                                                                    |

Repeat this process for the other two products. You should then see that the corresponding Member Types appear next to the product in the **Available To** column when editing the form.

|                         |                                                                                                    |                                                                                                    |                                                                                                    |                                                                                                    |                                                                                                    |                                                                                                    | Silverwood Spor                                                                                                    | ts Association 👻 RS                                                                                                    |
|-------------------------|----------------------------------------------------------------------------------------------------|----------------------------------------------------------------------------------------------------|----------------------------------------------------------------------------------------------------|----------------------------------------------------------------------------------------------------|----------------------------------------------------------------------------------------------------|----------------------------------------------------------------------------------------------------|----------------------------------------------------------------------------------------------------|----------------------------------------------------------------------------------------------------|
| Back                    |                                                                                                    |                                                                                                    |                                                                                                    |                                                                                                    |                                                                                                    |                                                                                                    |                                                                                                    | Copy Form Link                                                                                                    |
| 5 Membership            |                                                                                                    |                                                                                                    |                                                                                                    |                                                                                                    |                                                                                                    |                                                                                                    |                                                                                                    |                                                                                                    |
| Form Owner: Silv        | rerwood Sports Assoc                                                                                                    | siation                                                                                                    |                                                                                                    |                                                                                                    |                                                                                                    |                                                                                                    |                                                                                                    |                                                                                                    |
| 1) Settings             | Products                                                                                                    | 3 Add-on Product                                                                                                    | s (4) Bu                                                                                                    | undle Discounts (5)                                                                                                    | Questions & Layout                                                                                                    | 6 Message                                                                                                    | s & Notifications                                                                                                    | ⑦ Test & Put →                                                                                                    |
| Add Existing Membership | Products to Form                                                                                                    | Create New Membe                                                                                                    | ership Product                                                                                                    | Create Product Group                                                                                                    |                                                                                                    |                                                                                                    |                                                                                                    |                                                                                                    |
| Name                    | Price                                                                                                    | Mandatory                                                                                                    | Available To                                                                                                    | Grant Member Types                                                                                                    | Owner                                                                                                    |                                                                                                    | Status                                                                                                    | eedbac                                                                                                    |
| Player Fee              | \$ 50.00 AUD                                                                                                    |                                                                                                    | Player                                                                                                    | Player                                                                                                    | Silverwood Sports                                                                                                    | Association                                                                                                    | Active                                                                                                    | 1                                                                                                    |
| Coach Fee               | \$ 25.00 AUD                                                                                                    |                                                                                                    | Coach                                                                                                    | Coach                                                                                                    | Silverwood Sports                                                                                                    | Association                                                                                                    | Active                                                                                                    |                                                                                                    |
| Volunteer Fee           | \$ 10.00 AUD                                                                                                    |                                                                                                    | Volunteer                                                                                                    | Volunteer                                                                                                    | Silverwood Sports                                                                                                    | Association                                                                                                    | Active                                                                                                    |                                                                                                    |
|                         |                                                                                                    |                                                                                                    |                                                                                                    |                                                                                                    |                                                                                                    |                                                                                                    |                                                                                                    |                                                                                                    |
|                         |                                                                                                    |                                                                                                    |                                                                                                    |                                                                                                    |                                                                                                    |                                                                                                    |                                                                                                    | ?                                                                                                    |
|                         | Back<br>5 Membership<br>6 Form Owner: Silv<br>9 Settings<br>Add Existing Membership<br>Name<br>Player Fee<br>Coach Fee<br>Volunteer Fee | Back<br>5 Membership<br>6 Form Owner: Silverwood Sports Assoc<br>9 Settings 2 Products<br>1 Add Existing Membership Products to Form<br>Name Price Player Fee \$ 50.00 AUD<br>Coach Fee \$ 25.00 AUD<br>Volunteer Fee \$ 10.00 AUD | Back<br>5 Membership<br>6 Form Owner: Silverwood Sports Association<br>6 Settings<br>9 Products<br>1 Add-on Product<br>1 Add-on Product<br>1 Add-on Prod | Back<br>5 Membership<br>6 Form Owner: Silverwood Sports Association<br>6 Settings 2 Products 3 Add-on Products 4 Settings 2 Products to Form Create New Membership Product 4 Available To 1 Player Fee 5 50.00 AUD 4 Available To 1 Player 4 Coach Fee 5 25.00 AUD 4 Coach 4 Volunteer Fee 1 0.00 AUD 4 Volunteer 4 Setting 4 Setting 4 Seting 4 Setting 4 Setting 4 Setting 4 Setting 4 Setting 4 Setin | Back<br>5 Membership<br>9 Form Owner: Silverwood Sports Association<br>9 Settings 2 Products 3 Add-on Products 4 Bundle Discounts 5<br>Add Existing Membership Products to Form Create New Membership Product Create Product Group<br>Name Price Mandatory Available To Grant Member Types<br>Player Player Player Player Player Coach Fee \$ 25.00 AUD Coach Coach Volunteer Fee \$ 10.00 AUD Volunteer Volunteer | Back<br>5 Membership<br>6 Form Owner: Silverwood Sports Association<br>5 Settings Products<br>6 Products<br>1 Settings<br>1 Settings<br>1 Se | Back<br>5 Membership<br>6 Forn Owner: Silverwood Sports Association<br>5 Settings<br>6 Products<br>6 Message<br>3 Add-on Products<br>6 Message<br>1 Add Existing Membership Products<br>1 Create New Membership Product<br>1 Create Product Group<br>1 Available To<br>1 Grant Member Types<br>1 Owner<br>1 Player<br>1 Play | Back<br>5 Membership<br>5 Orn Owner: Silverwood Sports Association<br>6 Messages & Notifications<br>8 Settings<br>9 Products to Form<br>Create New Membership Product<br>1 Create New Membership Product<br>1 Create New Membership New Membership New New Of Sports Association<br>1 Create New Membership New New Of Sports Association<br>1 Create New New New New New New New New New Ne |

When going through the form, products will now display to members as per their member type selection.

Your browser does not support HTML5 video.

# **Display Filters by Date of Birth/Age**

You might also want to show specific fees to specific age groups. For example, you might charge a higher fee to Senior players (e.g. anyone over 18 years old) than Junior players (e.g. anyone under 18 years old). Using product display rules, we can ensure that the correct product is displayed to the registrant based on the date of birth they enter at the start of the form.

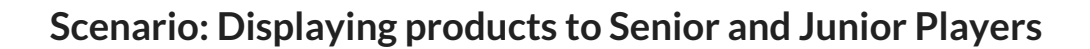

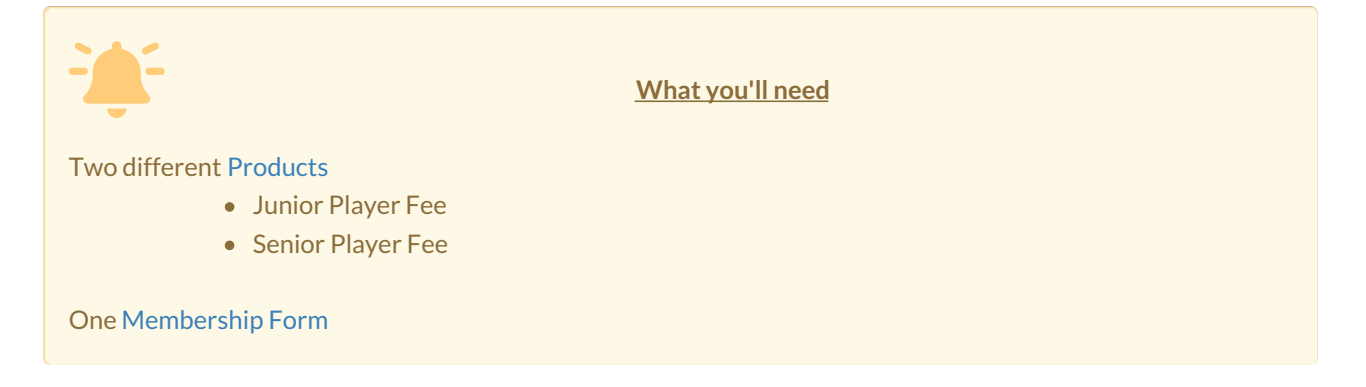

#### Step 1: Edit your Membership Form

In the left-hand menu, select MEMBERSHIP FORMS

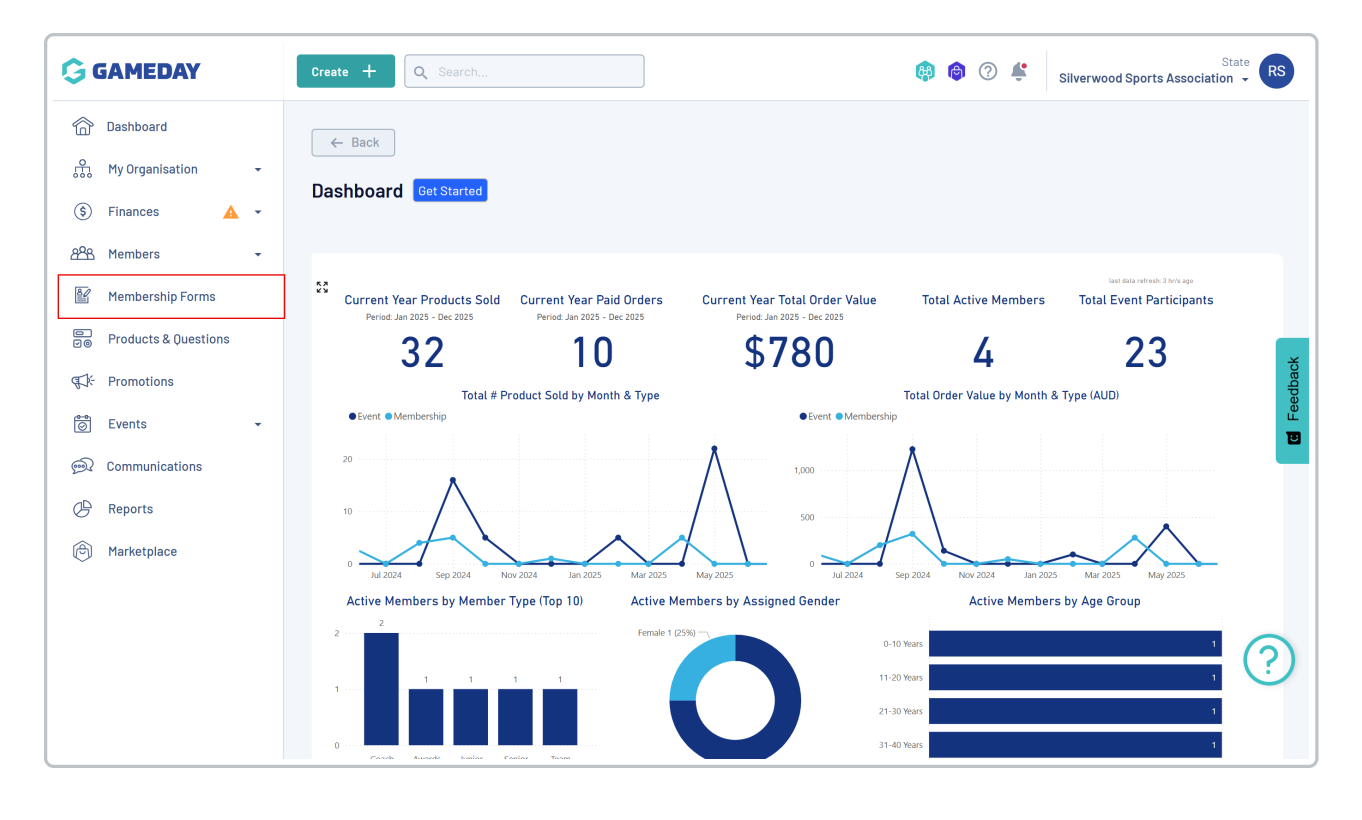

Find the form you want to edit, click the Actions menu, then click EDIT

| G           | Create + Q Search                                                            |        | <b>(</b> )                              | ⑦      Silverwood Sports Association              |
|-------------|------------------------------------------------------------------------------|--------|-----------------------------------------|---------------------------------------------------|
| â           | Registration Forms @                                                         |        |                                         |                                                   |
| ŝ           |                                                                              |        |                                         |                                                   |
| (\$)<br>مور | My Forms Shared Forms Form Display Template                                  |        |                                         |                                                   |
| 8           | Create New Form                                                              |        |                                         | Q Search                                          |
|             | Form Status: Active 🛞                                                        |        |                                         |                                                   |
|             | Form Name 🗘 Member Types                                                     | Status | Registrations                           | Last Modified Dat                                 |
| ¶7¥:        | 2025 Membership Volunteer, Coach, Player                                     | Active | Live (1 Jun 2025 12:00 am (AEST) - 23 G | Jun 2039 12:00 am (AEST)) June 12th 2025, 1 ••• 🛱 |
| 0           | 2024 Membership Junior Player, Team Manager, Coach, Senior Player, Volunteer | Active | Live (1 Feb 2024 12:00 am (AEDT) - 18 F | Edit Edit                                         |
| چ<br>بھ     | 2022 Membership Player                                                       | Active | Live (1 Feb 2024 12:00 am (AEDT) - 18 F | Copy Form URL                                     |
| Ô           | 2023 Membership Player                                                       | Active | Live (1 Jan 2023 12:00 am (AEDT) - 31 D | Export Data to CSV                                |
|             |                                                                              |        |                                         |                                                   |
|             | Show 10 ×<br>Showing 1-4 of 4                                                | K      | 1 > >1                                  | 0                                                 |
|             |                                                                              |        |                                         |                                                   |
| 401         |                                                                              |        |                                         |                                                   |

# Step 2: Attach your Products to the Form

Next, head to the **Products** tab of the form builder, then click **ADD EXISTING MEMBERSHIP PRODUCTS TO FORM** button

| G          | Create + Q Search State RS                                                                                                    |
|------------|----------------------------------------------------------------------------------------------------|
|            | Copy Form Link                                                                                                    |
| <u>с</u>   | 2025 Membership                                                                                                    |
| \$         | Active Form Owner: Silverwood Sports Association                                                                              |
| 828<br>Ber | 1) Settings 2 Products 3) Add-on Products 4) Bundle Discounts 6) Questions & Layout 6) Messages & Notifications 7) Test & Put |
|            | Add Existing Membership Products to Form Create New Membership Product Create Product Group                                   |
| ¶\$k       |                                                                                                    |
| Ö          | Name Price Mandatory Available Io Grant Member Types Uwner Status t                                                           |
| <u>M</u>   |                                                                                                    |
| Ø          | No Data                                                                                                    |
| Ø          |                                                                                                    |
|            |                                                                                                    |
|            | $\bigcirc$                                                                                                    |

Add your Junior Player Fee and Senior Player Fee

| ﴾<br>ش<br>ش | ← Back<br>2025 Membersh<br>Active Form Owne | <b>ip</b><br>r: Silverwood Sports Ass | Search Q. Search Existing Membership Products |                              |                       |                                        |    | •                       | Copy Form Link |      |
|-------------|---------------------------------------------|---------------------------------------|-----------------------------------------------|------------------------------|-----------------------|----------------------------------------|----|-------------------------|----------------|------|
| 288<br>E    | ① Settings                                  | 2 Products                            |                                               | Name<br>Senior Membership    | Price<br>\$ 75.00 AUD | Owner<br>Silverwood Sports Association |    | essages & Notifications | ⑦ Test & F →   |      |
|             | Add Existing Membe                          | ership Products to Form               |                                               | Junior Membership            | \$ 50.00 AUD          | Silverwood Sports Association          |    |                         |                | back |
| 6           | Name                                        | Price                                 |                                               | Player Fee                   | \$ 50.00 AUD          | Silverwood Sports Association          |    | Owner Status            |                | Feed |
| <b>R</b>    |                                             |                                       |                                               | Coach Fee                    | \$ 25.00 AUD          | Silverwood Sports Association          |    |                         |                |      |
| Ċ           |                                             |                                       |                                               | Volunteer Fee                | \$ 10.00 AUD          | Silverwood Sports Association          |    |                         |                |      |
| Ô           |                                             |                                       | Show 5                                        | ,<br>s 1-5 of 12(2 selected) | < 1 2                 | 3 > >I                                 | 44 |                         |                |      |
|             |                                             |                                       |                                               |                              |                       | Cancer Clear Ad                        |    |                         | ?              | )    |

#### Step 3: Set the age or date of birth filter on each product's Display Rules

Now, we need to configure our display rules so that the Senior Membership only shows to members over 18, and the Junior Membership only shows to members under 18.

On the **Products** tab of the form builder, edit the Senior Membership product by clicking the **Actions** menu on the right hand side, then clicking **EDIT**.

| G                    | Create + Q Search                                                                                            |                                  |                                  | (                         | ) 🏟 🕐 🗳        | Silverwood Spor  | State RS              |
|----------------------|----------------------------------------------------------------------------------------------------|----------------------------------|----------------------------------|---------------------------|----------------|------------------|-----------------------|
|                      | ← Back<br>2025 Membership                                                                                    |                                  |                                  |                           |                |                  | Copy Form Link        |
| (\$)<br>2888<br>1111 | Active         Form Owner: Silverwood Sports Association           1) Settings         2) Products         3 | ) Add-on Products (4) Bu         | undle Discounts (5) (            | Questions & Layout        | 6 Messages & N | otifications     | (7) Test & F 🔸        |
| 00<br>00             | Add Existing Membership Products to Form                                                                     | Create New Membership Product    | Create Product Group             |                           | -              |                  | back                  |
| 0                    | Name     Price       ::     Senior Membership     \$75.00 AUD                                                | Mandatory Available To<br>Player | Grant Member Types Junior Player | Owner<br>Silverwood Sport | s Association  | Status<br>Active | Edit Hark as Mandator |
| يس<br>ج              | II Junior Membership \$50.00 AUD                                                                             | Player                           | Junior Player                    | Silverwood Sport          | s Association  | Active           | Remove from Form      |
| Ø                    |                                                                                                    |                                  |                                  |                           |                |                  |                       |

Go to the **Display Rules** tab, then in the **Show this product to all ages** field, select **No**, and set the **Minimum Age** to **18** 

| G        | Create + Q Search State Silverwood Sports Association -                                                                          | )      |
|----------|----------------------------------------------------------------------------------------------------|--------|
|          | ← Back                                                                                                    |        |
| ጨ        | Senior Membership                                                                                                    |        |
| \$       |                                                                                                    |        |
| සිස      | Details         Assign Member Types         Assign Seasons         Related Forms         Display Rules         Related Discounts |        |
| ľ        | Only show to gender                                                                                                    |        |
| -        |                                                                                                    |        |
| ¶Ţ¥:     | Only show to member type(s) X                                                                                                    | edback |
| 0        | Show this product to all ages? Yes No                                                                                            | E      |
| <b>M</b> | Please select a minimum and/or maximum age for participants                                                                      |        |
| Ø        |                                                                                                    |        |
| Ø        | In in in age (Une of these can be left blank)                                                                                    |        |
|          |                                                                                                    |        |
|          |                                                                                                    | )      |
|          |                                                                                                    |        |

Use the drop-down menu below to set a date on which the system will calculate their age, including:

- Season Start Date: Select a season from your database. This option will take the season's start date and only show the product to members who are 18 or older on that date
- Season End Date: Select a season from your database. This option will take the season's end date and only show the product to members who are 18 or older on that date
- Specific Date: Choose a specific date on which the member needs to be at least 18 to see the product
- **Registration Date**: Choosing this option means, simply, that if the member is 18 or older on the date of their registration, the product will appear

| G           | Streate + Q Search 🚯 🙆 🖓 🧍 Sliverwood Sports Association - SS                                                                                                    |
|-------------|----------------------------------------------------------------------------------------------------|
|             | Only show to gender                                                                                                    |
| £.          | Only show to member type(s)                                                                                                    |
| (\$)<br>898 | Show this product to all ages? Yes No                                                                                                    |
| E C         | Please select a minimum and/or maximum age for participants                                                                                                    |
| o<br>Vo     | Minimum age 18 Maximum age (One of these can be left blank)                                                                                                    |
| ¶\$k        |                                                                                                    |
| 0           | on Please select                                                                                                    |
| )<br>D      | Season Start Date                                                                                                    |
| Ø           | Conditional Product Specific Date                                                                                                    |
| Ø           | To see this product, member will have t Registration Date ollowing products. You can add multiple to this list and indicate if prior payment is also required for each. |
|             | Create Dependency                                                                                                    |
|             | Product Depends On * Description Must be paid first before showing the product?                                                                                         |

Once you're happy with your display rule, click SAVE

| G           | Create + Q Search Bilverwood Sports Association - State RS Silverwood Sports Association -                                                                                                    |
|-------------|----------------------------------------------------------------------------------------------------|
| ><br>61<br> | ← Back<br>Senior Membership                                                                                                    |
| පුපු        | Details Assign Member Types Assign Seasons Related Forms Display Rules Related Discounts                                                                                                    |
|             | Only show to gender All                                                                                                    |
|             | Only show to member type(s) Player S All Member Type(s)                                                                                                    |
| 6           | Show this product to all ages? Yes No                                                                                                    |
| 6           | Please select a minimum and/or maximum age for participants Minimum age 18 Maximum age (One of these can be left blank)                                                                                                    |
|             | on Registration Date                                                                                                    |
| <b>(</b>    | Cancel Save                                                                                                    |
| Ir          | this example, our Senior Membership product will only show to members who are at least 18 years old on the date of their registration - the system will calculate this based on the date of birth they enter at the start of the form. |

Repeat this process for the Junior Membership product, using the Maximum Age field in your display rule.

| G                               | Create + Q. Search Silverwood Sports Association                                                                                    | RS         |
|---------------------------------|----------------------------------------------------------------------------------------------------|------------|
| ><br>6<br>6<br>6<br>8<br>8<br>9 | ← Back<br>Junior Membership                                                                                                    |            |
| සුස                             | Details         Assign Member Types         Assign Seasons         Related Forms         Display Rules         Related Discounts    |            |
| ł                               | Only show to gender All 👻                                                                                                    |            |
|                                 | Only show to member type(s)                                                                                                    | sedback    |
| 0                               | Show this product to all ages? Yes No                                                                                               | E          |
| <b>@</b> ?                      | Please select a minimum and/or maximum age for participants                                                                         |            |
| ß                               | Minimum age Maximum age 17 (One of these can be left blank)                                                                         |            |
|                                 | on Registration Date 💌                                                                                                    |            |
|                                 |                                                                                                    | $\bigcirc$ |
| In                              | the case of the Junior Membership product, it will only appear to members who are 17 years or younger on the date o<br>registration | their      |

When going through the form, products will now display to members as per their date of birth input.

Your browser does not support HTML5 video.

# **Display Filters by Gender**

Another common delineation between products is to separate them based on the member's gender. Using product display rules, we can ensure that the correct fee is displayed to the registrant based on the Gender at Birth selected at the start of the form.

# Scenario: Displaying products to Male or Female players

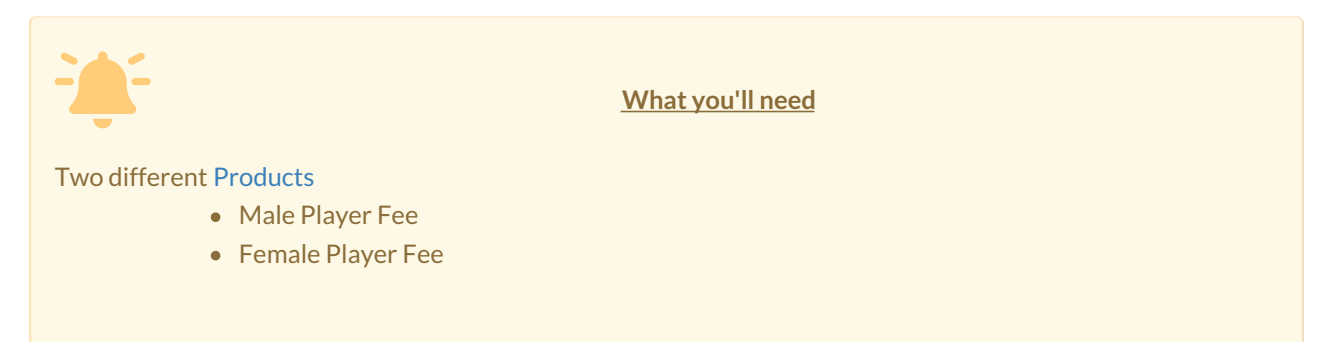

# Step 1: Edit your Membership Form

In the left-hand menu, select MEMBERSHIP FORMS

| GAMEDAY                                                                                                    | Create + Q Search 🚯 📦 🕐 🐇 Silverwood Sports Association -                                                                                                    |
|----------------------------------------------------------------------------------------------------|----------------------------------------------------------------------------------------------------|
| Dashboard       Image: Constraint of the second second | ← Back Dashboard Get Started                                                                                                    |
| APA     Members     ▼       Image: Image:                     | Exercises and a set of the set of the set of |
| Products & Questions                                                                                                    | 32         10         \$780         4         23           Total # Product Sold by Month & Type                                                                                                    |
| Events                                                                                                    |                                                                                                    |
| <ul> <li>Reports</li> <li>Marketplace</li> </ul>                                                                                                    | 10<br>0 Jul 2024 Sep 2024 Nov 2024 Jun 2025 May 2025 0<br>1 Jul 2024 Sep 2024 Nov 2024 Jun 2025 May 2025 0<br>1 Jul 2024 Sep 2024 Nov 2024 Jun 2025 May 2025                                                                                                    |
|                                                                                                    | Active Members by Member Type (Top 10) Active Members by Assigned Gender Active Members by Age Group                                                                                                    |

Find the form you want to edit, click the Actions menu, then click EDIT

| G           | Create + Q Search                                                           | 🏟 📦 🕐 👙 Silverwood Sports Association 🚽 📧                                                                                            |
|-------------|-----------------------------------------------------------------------------|----------------------------------------------------------------------------------------------------|
|             | Registration Forms                                                          |                                                                                                    |
| ů.          |                                                                             |                                                                                                    |
| (\$)<br>999 | My Forms Shared Forms Form Display Template                                 |                                                                                                    |
| <u>e</u>    | Create New Form                                                             | Q Search                                                                                                    |
|             | Form Status: Active 🛞                                                       | Status Renistrations Last Modified Dat                                                                                               |
| 97)÷        | 2025 Membership Volunteer, Coach, Player                                    | Active         Live         (1 Jun 2025 12:00 am (AEST) - 23 Jun 2039 12:00 am (AEST))         June 12th 2025, 1         Temperature |
| 0           | 2024 Membership Junior Player, Team Manager, Coach, Senior Player, Voluntee | er Active (1 Feb 2024 12:00 am (AEDT) - 18 F Edit                                                                                    |
| <b>M</b>    | 2022 Membership Player                                                      | Copy From URL  Copy Form URL  Copy Form URL  Copy Form URL                                                                           |
| Ø           | 2023 Membership Player                                                      | Generate OR Code  Cative (1 Jan 2023 12:00 am (AEDT) - 31D Export Data to CSV                                                        |
| Ø           |                                                                             |                                                                                                    |
|             | Show 10 V<br>Showing t-6 of 6                                               |                                                                                                    |
|             |                                                                             | _ (?)                                                                                                    |
|             |                                                                             |                                                                                                    |
| 401         |                                                                             |                                                                                                    |

## Step 2: Attach your Products to the Form

Head to the **Products** tab of the form builder, then click **ADD EXISTING MEMBERSHIP PRODUCTS TO FORM** button

| G           | Create + Q Search (R) Create + Silverwood Sports Association - Create + Silverwood Sports Association - Create + Sil |
|-------------|----------------------------------------------------------------------------------------------------|
|             | Copy Form Link                                                                                                    |
| ŝ           | 2025 Membership                                                                                                    |
| \$          | Active Form Owner: Silverwood Sports Association                                                                                                    |
| ~~~~<br>~~~ | 1) Settings 🔕 Products (3) Add-on Products (4) Bundle Discounts (5) Questions & Layout (6) Messages & Notifications (7) Test & Put >                                                                                                    |
| 0           | Add Existing Membership Products to Form Create New Membership Product Create Product Group                                                                                                    |
| ¶T}÷        | Nome Bries Mandetery Available Ta Creet Mandet Turas Overar Status 20                                                                                                    |
| ö           |                                                                                                    |
| <u>M</u>    |                                                                                                    |
| Ø           | No Data                                                                                                    |
| Ø           |                                                                                                    |
|             |                                                                                                    |
|             | $(\ref{eq: constraint})$                                                                                                    |

## Select the Male Player Fee and Female Player Fee and click ADD

| GAMEDAY                                                           | Create +                        | Q Search                                  |                              |                                        | <b>@</b> | Silverwood        | State RS            |
|-------------------------------------------------------------------|---------------------------------|-------------------------------------------|------------------------------|----------------------------------------|----------|-------------------|---------------------|
| Dashboard<br>O Dashboard<br>My Organisation ~<br>(3) Finances 🔺 ~ | ← Back St<br>2025 Mei<br>Active | earch<br>Q. Search Existing Membership Pr | oducts                       |                                        | ×        |                   | Copy Form Link      |
| <u> 연</u> 옥용 Members ~                                            | (1) Sett                        | Name           Female Player Fee          | Price<br>\$45.00 AUD         | Owner<br>Silverwood Sports Association |          | uestions & Layout | (6) Messages & N →  |
| Products & Questions  Fromotions  Events                          | Add Exit                        | Male Player Fee     Senior Membership     | \$ 50.00 AUD<br>\$ 75.00 AUD | Silverwood Sports Association          |          | Owner             | Status Later Status |
| Communications C Reports                                          |                                 | Junior Membership     Player Fee          | \$ 50.00 AUD<br>\$ 50.00 AUD | Silverwood Sports Association          |          | ,                 | 8                   |
| Aarketplace                                                       | Sh                              | how 5 × I< of 14(2 selected)              | 1 2 3                        | 5 >>1                                  | Add      |                   |                     |
| •                                                                 |                                 |                                           |                              |                                        | Auu      |                   | (?)<br>(2)          |

#### Step 3: Set the applicable Gender on each product's Display Rules

Now, we need to configure our display rules so that the Male Player Fee only shows to members who choose 'Male' as their Gender at Birth on the form, and the equivalent for the Female Player Fee.

On the **Products** tab of the form builder, edit the Male Player Fee product by clicking the **Actions** menu on the right hand side, then clicking **EDIT**.

| GAMEDAY                                        | Create + Q Search (R) (R) (R) (R) (R) (R) (R) (R) (R) (R)                                                                                                    |
|------------------------------------------------|----------------------------------------------------------------------------------------------------|
| Dashboard       Hy Organisation       Finances | ← Back Copy Form Link 2025 Membership Active Form Owner: Silverwood Sports Association                                                                                                    |
| 848 Members -<br>Membership Forms              | 1 Settings 2 Products 3 Add-on Products 4 Bundle Discounts 5 Questions & Layout 6 Messages & N >                                                                                                    |
| Products & Questions                           | Add Existing Membership Products to Form Create New Membership Product Create Product Group                                                                                                    |
| Events -                                       | Name         Price         Mandatory         Available To         Grant Member Types         Owner         Status         Edit           # Male Player Fee         \$ 50.00 AUD         All Member Types         Player         Silverwood Sports Association         Active         Mark as Mandator         Player |
| <ul> <li></li></ul>                            | # Female Player Fee \$45.00 AUD       All Member Types       Player       Silverwood Sports Association       Active                                                                                                    |
| ලි Marketplace                                 |                                                                                                    |

### Go to the Display Rules tab, then in the Only show to gender field, select Male

| G                                                                      | Create + Q Search 🚯 🙆 🕐 🐇 Silverwood Sports Association -                                                                                                    |
|------------------------------------------------------------------------|----------------------------------------------------------------------------------------------------|
| )<br>(1)<br>(1)<br>(1)<br>(1)<br>(1)<br>(1)<br>(1)<br>(1)<br>(1)<br>(1 | ← Back<br>Male Player Fee                                                                                                    |
| 8 <u>2</u> 8                                                           | Details Assign Member Types Assign Seasons Related Forms Display Rules Related Discounts                                                                                                    |
|                                                                        | Only show to gender Male                                                                                                    |
| ₽¥:                                                                    | Only show to member type(s) Please select                                                                                                    |
| 6                                                                      | Show this product to all ages? Yes No                                                                                                    |
| œ                                                                      | Conditional Product                                                                                                    |
| Ô                                                                      | To see this product, member will have to have at least one of the following products. You can add multiple to this list and indicate if prior payment is also required for each. Create Dependency |

Repeat this step for the Female Player Fee, setting the gender display rule to Female

| G                | Create + Q Search 🙆 🎯 🕐 🗳 Silverwood Sports A                                                                                                    | State<br>ssociation 👻 |
|------------------|----------------------------------------------------------------------------------------------------|-----------------------|
| â                | ← Back                                                                                                    |                       |
| ŝ                | Female Player Fee                                                                                                    |                       |
| \$               | ¥ l                                                                                                    |                       |
| පපිස             | Details Assign Member Types Assign Seasons Related Forms Display Rules Related Discounts                                                                                         |                       |
| ¥                | Only show to gender                                                                                                    |                       |
| 0<br>1           |                                                                                                    |                       |
| ¶\$ <del>`</del> | Only show to member type(s)                                                                                                    |                       |
| 0                | Show this product to all ages? Yes No                                                                                                    |                       |
| R                |                                                                                                    |                       |
| Ø                | Conditional Product                                                                                                    |                       |
| Ô                | To see this product, member will have to have at least one of the following products. You can add multiple to this list and indicate if prior payment is also required for each. |                       |
|                  | Create Dependency                                                                                                    | ,                     |

When members go through the form, they will then only see one of these products, depending on which selection they make in the **Gender at Birth** field at the beginning of the form.

Your browser does not support HTML5 video.